# Steps to fill the Online Admission Form for DBT Supported MSc Programme at Department of Biotechnology, Guru Nanak Dev University, Amritsar

**Step 1:** Log on to <u>http://www.gnduadmissions.org/CampusAdmissions/DefaultMainCampus.aspx</u>

| Home Tenders @job Contact Us NIRF-2                                                                                  | 1020 IQAC                                                                                                    | Punjabi Version 🕖 HELPLINE +91-183-2258802-09                                                                                                    |
|----------------------------------------------------------------------------------------------------|----------------------------------------------------------------------------------------------------|----------------------------------------------------------------------------------------------------|
| ਸ਼ੁਰੂ ਨਾਨਕ<br>UNANAR<br>Accredited at Art phylest level as per m                                                     | ਦੇਵ ਯੂਨੀਵਰਸਿਟੀ<br>S DEV UNIVERSITY<br>ate Legislature Act No. 21 of 1969)<br>odfied cittelia natified on 2707/2017 by NMC and Confe | Sourts Youth-Welfare Tel.Directory Contribute Chibershy Honorary Professor of Entimence erred "University with Potential for Excellence" status by UFC |
| <br>About us Y Admission Y Academics Y Fa<br>Campus Admission (2020-21) ><br>Private Admission ><br>Ph D Admission > | cilities × Examination × Student × University Lin<br>Campus Admission Portal                                                        | ks v e-Servicesv Research & Development v                                                                                                    |
| Open & Distance Admission                                                                                            | Online Registration Process<br>Prospectus (2020-21)                                                                                 |                                                                                                    |

Step 2: Click on the Sign up and fill the required credentials

You will receive an e-mail and message containing **user name** and **password** on your registered mail and phone number respectively.

| ← → ♂ @          | 🗉 💋 www.gnduadm                                                                    | issions.org/CampusAdmissions/De | faultMainCampus.aspx           |         |           |                          | 🗉 🔤 🕁                                  | IN 🖸 🛎 🤤           | <b>2</b> 🛛 = |  |
|------------------|------------------------------------------------------------------------------------|---------------------------------|--------------------------------|---------|-----------|--------------------------|----------------------------------------|--------------------|--------------|--|
|                  |                                                                                    |                                 |                                |         | 💿 🛞 Help  | line : +91-183-2258802-0 | 9 🛛 E-Mail : help.adm                  | issions@gndu.ac.in |              |  |
|                  | GURU NANAK DEV UNIVER<br>(Established by the State Legislature Act No. 21 of 1969) |                                 |                                |         |           |                          |                                        |                    |              |  |
| Accredited       | at "A++" grade (higi                                                               | nest level as per modified o    | criteria notified on 27.07.201 |         | Conferred | "University with Potent  | ial for Excellence <sup>®</sup> status | by UGC             |              |  |
| Admission Notice | Prospectus 2020-21                                                                 | Admission Schedule              | Courses offered 2020-21        | Sign-Up | Sign-In   | Recover Password         | Probable Solutions of Errors           | Contact Us         |              |  |
|                  | Important Notices                                                                  |                                 |                                |         |           |                          |                                        |                    |              |  |

| Note :                       |                        |                   |                        |      |
|------------------------------|------------------------|-------------------|------------------------|------|
| 1. Fields marked as * are m  | andatory.              |                   |                        |      |
| 2. A candidate needs to rep  | sister once.           |                   |                        |      |
| 3. Candidate must give his/t | her own Email ID and   | Mobile Numb       | er. These will be used | d in |
| future correspondance.       |                        |                   | -                      |      |
| 4. Email ID provided by c    | andidate will be hi    | s/her Login       | ID.                    |      |
|                              |                        |                   |                        |      |
| Candidate's own Email ID     |                        |                   |                        |      |
| * Correct                    |                        |                   |                        |      |
| Eint Name                    | Middle Name            |                   | Lett Name              |      |
| P ISL Harris                 | MICOLE Norme           |                   | Lost name              |      |
|                              |                        |                   |                        |      |
| Select Date of Birth V       | Select Month of        | Bir               | Select Year of Birth   | -    |
|                              |                        |                   |                        |      |
|                              |                        |                   |                        |      |
| Candidate's Mobile No.       |                        |                   |                        |      |
| Candidate must enter his/her | own Mobile Number of e | exactly 10 digits | 5                      |      |
|                              |                        |                   |                        | -    |
| Select Gender                | ~                      | Select Blood      | i Group                | 1    |
|                              |                        |                   |                        |      |
| Father's Name                |                        | Eather's Mobil    | le No.                 |      |
| 1                            |                        |                   |                        |      |
|                              |                        |                   |                        |      |
| Mother's Name                |                        | Mother's Mobi     | ile No.                |      |
| •                            |                        |                   |                        |      |
| Nationality                  |                        |                   |                        |      |
| nationality:                 |                        | Candidate's A     | adhar No.              |      |
| Oindian O0thers              |                        |                   |                        |      |
|                              |                        |                   |                        |      |
|                              |                        |                   |                        |      |
| Registration Number (Enr.)   | Condidates Already A   | dmitted in GN     | NDU3                   |      |

| Image<br>Not<br>Uploaded<br>Yet<br>Upload Signature *                                                                                                    |  |
|----------------------------------------------------------------------------------------------------|--|
| Instructions about Images to be uploaded<br>1. JPG/JPEG format only.<br>2. Dimensions (width x height in pixels): Image max. 200 x 200, Sign. max.<br>200 x 60<br>3. File size should be Less than 30 KB individually. |  |
| Password Confirm Password  * Password must be atleast 6 Characters.                                                                                                    |  |
| Register                                                                                                    |  |
| Home                                                                                                    |  |

After successful uploading of your image and signature (prescribed dimensions only) you will get this message

You have successfully Signed up ! Your login ID and password has been sent to your EMail ID. In case you have not received our email in your inbox, check spam folder and add email address <u>feedback.gndustu@gndu.ac.in</u> in your contact list

Step 3: Sign In to the Admission portal using the registered user name and password

|          | Sign in ! |                 |
|----------|-----------|-----------------|
| Email ID |           |                 |
|          |           |                 |
| Password |           |                 |
|          | Login     |                 |
|          | Home      |                 |
|          |           | Forgot Password |

Step 4: Press Click here to generate Student ID

|   | Main Campus Prospectus (2020-21) | How To Apply   | Admission Noti | ce 2020-21 Admission Sche         | dule Course Registration | Probable Solutions of Erro           | ors Contact Us |
|---|----------------------------------|----------------|----------------|-----------------------------------|--------------------------|--------------------------------------|----------------|
| _ |                                  |                |                | Candidate Area                    |                          |                                      |                |
|   | Candidate Name                   | Father's Nam   | ie             | Mother's Name                     | D.O.B                    | Gender :                             | 5              |
|   | Mobile No. : NAD ID              |                | NAD ID :       | Student ID : Not Assigned         | Academic Detail          | Academic Details : Not Filled/Locked |                |
|   |                                  |                | Yo             | u Have Not Registred For Any Cour | se Yet                   |                                      |                |
|   |                                  |                |                |                                   |                          |                                      |                |
|   |                                  |                |                |                                   |                          |                                      |                |
|   | Please Ge                        | nerate Student | tID before p   | roceeding to fill up the          | academic details a       | nd application form.                 |                |
|   | Please Ge                        | nerate Student | tID before p   | roceeding to fill up the          | academic details a       | nd application form.                 |                |

## Step 5: Enter all the required details

| 4                                                                                                    | Guru Nanak Dev University, Amritsan<br>Registration for Admission                                                           |                         |
|----------------------------------------------------------------------------------------------------|----------------------------------------------------------------------------------------------------|-------------------------|
| Enter Unique Detail<br>Email ID (Personal)                                                                                                    |                                                                                                    |                         |
| Aadhaar No                                                                                                    | (Enter 99999999999 in Aadhar No fo                                                                                          | r Foreign Student Only) |
| NAD ID (Optional)                                                                                                    | After admission must be provided by st                                                                                      | tudent to get Roll No   |
| Select 'Yes' if You have studied any de                                                                                                    | gree, dipoloma,certificate etc from GNDU or its affiliated college or centre etc.                                           | Select Choice 🗸         |
|                                                                                                    |                                                                                                    |                         |
|                                                                                                    | 505                                                                                                    |                         |
| Mobile No Clas.<br>Examination Bracech - 1<br>5855484398 9157/01538 7340745020                                                                  | es B A. Sem. III to VI and All Professional Classes except BBA                                                              |                         |
| Mobile No Clin<br>Examination Bracnch - 1<br>5855484390, 9417701638, 7340745020<br>Examination Branch - II<br>7905/10472, 708700055, 7210402655 | B A. Sem. III to VI and All Professional Classes except BBA<br>Sem. I & Sem II + BBA + AR MA, B Ed. & Post Graduate Classes |                         |

## **Enter Board Class Details**

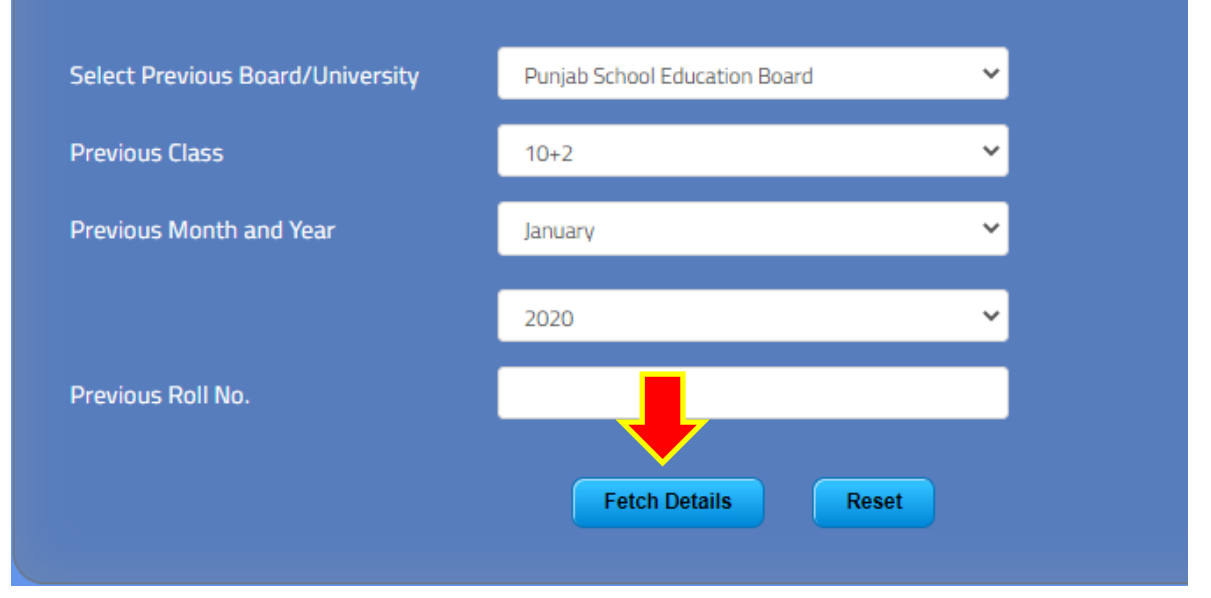

## Step 6: Fill your Personal details

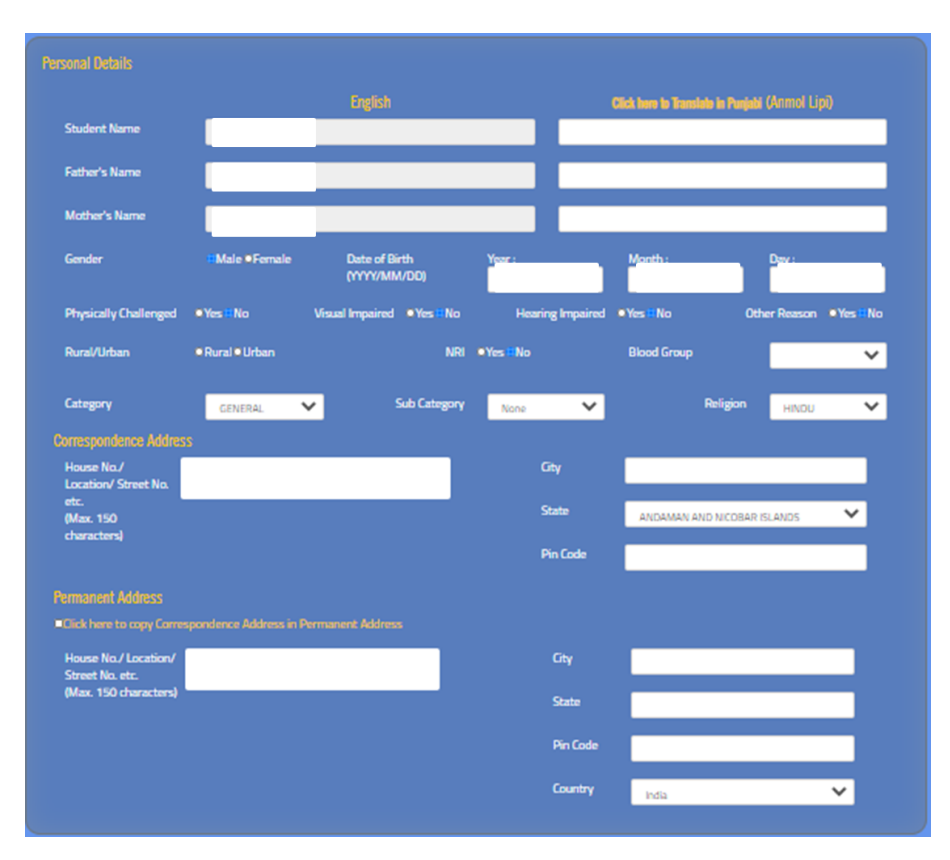

Step 7: Enter the details and submit details

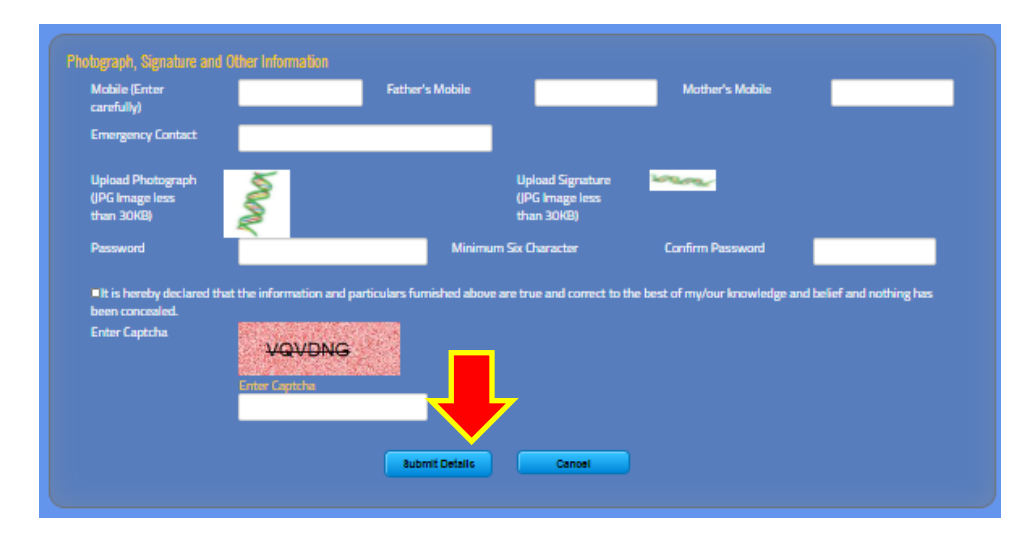

## Step 8: Click on Continue to Course Selection

|                                    | DEI            | PARTMENT OF<br>REGISTRATIO<br>GUTU NANAI | HIGI<br>N FOI<br>K Dev | HER EDUCAT<br>R COLLEGE ADM<br>University, Am            | ION<br>ISSIC<br>ritsa | , <b>PUNJ</b><br>DNS<br>r           | AB               |                                             |
|------------------------------------|----------------|------------------------------------------|------------------------|----------------------------------------------------------|-----------------------|-------------------------------------|------------------|---------------------------------------------|
| Your Student id is : 2020010038364 |                |                                          | Sign ID : 84124        |                                                          |                       |                                     | X                |                                             |
| PERSONAL DETAILS                   |                |                                          |                        |                                                          |                       |                                     | 2                |                                             |
|                                    |                |                                          | (In English)           |                                                          | (In Punjaba)          |                                     | 5                |                                             |
|                                    |                | Candidate Name                           |                        |                                                          | সমিত্রহার্তসের        |                                     | <b>S</b>         |                                             |
|                                    |                | Father Name                              |                        |                                                          | <b>ਉ</b> ਣਰਗਣਰਓ       |                                     | 1                |                                             |
|                                    |                | Mother Name                              |                        |                                                          | <b>ਦਿਵਡਰਦਿਰ</b> ਗ     |                                     | Gender : Male    |                                             |
|                                    |                | Date of Birth                            |                        |                                                          |                       | Blood Group                         | 0+               |                                             |
|                                    | 1000 10        | C0                                       | RRESPONDENCE /         | ADDRESS                                                  |                       |                                     |                  |                                             |
|                                    | Address        | AMRITSAR, AMRITSAR, PUNJAB-143005        |                        |                                                          |                       |                                     |                  |                                             |
|                                    | Country        | NDIA I                                   |                        | 1                                                        |                       |                                     |                  |                                             |
|                                    |                |                                          | PERMANENT ADI          | DRESS                                                    |                       |                                     |                  |                                             |
| L                                  | Address        | AMRITSAR, AMRITSAR, PUNJAB-143005        |                        |                                                          |                       |                                     |                  |                                             |
|                                    | Country        | india                                    | 101051000              | 571W A                                                   |                       |                                     |                  |                                             |
|                                    |                | 8                                        | ACADEMIC D             | ETAILS                                                   |                       |                                     |                  |                                             |
|                                    | NADID          |                                          | And mattle . Possible  | Univ Registration No                                     |                       |                                     |                  |                                             |
| 1                                  | Pretious Class | 10-2                                     |                        | Roll No 12                                               | 4252345               |                                     |                  |                                             |
|                                    | Passing Year   | 2020                                     |                        | Month Uar                                                | Victor                |                                     |                  |                                             |
| 1                                  | Result         | P (Grade 70)                             |                        | Marks (%) [40                                            | 0 500 Percentage      | e =80%                              |                  |                                             |
| i                                  |                |                                          | OTHER DE               | TAILS                                                    |                       |                                     |                  |                                             |
|                                    | Category       | GENERAL                                  |                        | Religion [HI                                             | NDU                   |                                     |                  |                                             |
|                                    | Aadhar         | 99999999999                              |                        | Email id adi                                             | ityas                 | ul com                              |                  |                                             |
|                                    | Urban Rural    | Urban                                    |                        | Physically Challenged No                                 |                       |                                     |                  |                                             |
|                                    |                |                                          |                        | It is hereby declared that the information and particula | ars fu                | are true and correct to the best of | mylour knowledge | e and belief and nothing has been concealed |
|                                    |                |                                          |                        |                                                          |                       |                                     |                  | 10000                                       |
|                                    |                |                                          |                        |                                                          |                       |                                     |                  | Signature                                   |
|                                    |                |                                          |                        | Printed on [29                                           | 10/2020               |                                     |                  |                                             |
|                                    | Pr             | int                                      |                        | Continu                                                  | e to Course Selec     | tion                                |                  |                                             |

Step 9: You will be redirected to the following page. Click here to fill Academic Details

|      | (Estable                         | Ished by the State L   | egislature Act No. 21 of     | ERSITY<br>1969)<br>07.2017) by NAAC and Conferr | ed "University with Poten      | itial for Excellence" status by UG | ×C         |          |
|------|----------------------------------|------------------------|------------------------------|-------------------------------------------------|--------------------------------|------------------------------------|------------|----------|
| HOME | Main Campus Prospectus (2020-21) | How To Apply           | Admission Notice 2020-       | 21 Admission Schedule                           | Course Registration            | Probable Solutions of Errors       | Contact Us | Sign-out |
|      |                                  |                        |                              | Candidate Area                                  |                                |                                    |            |          |
|      | Candidate Name                   | Father's Na            | Father's Name Mother's Name  |                                                 | D.O.B                          | Gender : M                         | 181        |          |
|      | Mobile No.                       |                        | NAD ID : -                   | Student ID                                      | Academic Details : I           | Not Filled/Locked                  | 2          |          |
|      |                                  |                        | You Have N                   | lot Registred For Any Course Yet                |                                |                                    |            |          |
|      |                                  |                        | Please Fill Academic Details | s before proceeding to lock your a              | application form.              |                                    |            |          |
|      | Clic                             | k here to Fill Academi | Click here                   | to Lock your form Upload +2 D                   | MC and Category Certificate (I | For UG Courses Only)               |            |          |

## Step 10: Enter your Educational Qualifications and click on Submit button

| Select                     | Year | Roll No. | Board / University | Course Name/Stream Name | Subjects | Marks<br>obtained | Total<br>Marks | % | Remarks |
|----------------------------|------|----------|--------------------|-------------------------|----------|-------------------|----------------|---|---------|
| Matric                     | 1    |          |                    |                         |          |                   |                |   |         |
| □10+ <b>2</b>              | 1    |          |                    |                         |          |                   |                |   |         |
| 3-Years Diploma after 10th |      |          |                    |                         |          |                   |                |   |         |
| Graduation                 |      |          |                    |                         |          |                   |                |   |         |
| □Post Graduation           |      |          |                    |                         |          |                   |                |   |         |
| Any Other<br>Qualification | i -  |          |                    |                         |          |                   |                |   |         |
|                            |      |          |                    |                         |          |                   |                |   |         |
|                            |      |          |                    |                         |          |                   |                |   |         |
|                            |      |          |                    |                         |          |                   |                |   |         |
|                            |      |          |                    |                         |          |                   |                |   |         |
|                            |      |          | Fill the Captchi   | 8 <del>8278</del>       |          |                   |                |   |         |

Click the checkbox given on left side of each row, to fill the details of a Particular Course

Step 11: You will be redirected to the following page. Click here to register for a course.

|      | Accredited at "A++" grade (highest | level as per modified | l criteria notifie | d on 27.07.20 | 17) by NAAC and Confer | red "University with Pote | ntial for Excellence* statu | s by UGC |            |          |
|------|------------------------------------|-----------------------|--------------------|---------------|------------------------|---------------------------|-----------------------------|----------|------------|----------|
| IOME | Main Campus Prospectus (2020-21)   | How To Apply          | Admission Not      | ice 2020-21   | Admission Schedule     | Course Registration       | Probable Solutions of       | Errors   | Contact Us | Sign-ou  |
|      |                                    |                       |                    |               | Candidate Area         |                           |                             | adityas  | unkaria@gr | nail.com |
|      | Candidate Name                     | Father's Name         |                    | Mother's      | Name                   | D.O.B                     | Gender :                    | 1        | 1          |          |
|      | Mobile No.                         | NAD ID :- S           |                    | Student       | ID : :                 | Academic Details : Fi     | lled and Locked             | R        |            |          |
|      |                                    |                       |                    |               |                        |                           |                             |          |            |          |

#### Step 12: Select Main Campus

|      | (Established by the State Legislature Act No. 21 of 1969)                                                                                                    |                                                                                                    |                    |                     |                              |            |          |  |  |  |  |  |
|------|----------------------------------------------------------------------------------------------------|----------------------------------------------------------------------------------------------------|--------------------|---------------------|------------------------------|------------|----------|--|--|--|--|--|
|      | Accredited at "A++" grade (highest level as per modified criteria notified on 27.07.2017) by NAAC and Conferred "University with Potential for Excellence" status by UGC |                                                                                                    |                    |                     |                              |            |          |  |  |  |  |  |
| HOME | Main Campus Prospectus (2020-21) How To Ap                                                                                                    | ply Admission Notice 2020-21                                                                                                    | Admission Schedule | Course Registration | Probable Solutions of Errors | Contact Us | Sign-out |  |  |  |  |  |
|      | Candidate Area> Course Registration Form adityasunkaria@gmail.co                                                                                                    |                                                                                                    |                    |                     |                              |            |          |  |  |  |  |  |
|      | Select Campus/College                                                                                                    | Select Campus                                                                                                    | ✓                  |                     |                              |            |          |  |  |  |  |  |
|      |                                                                                                    | GNDU Main Campus - Amritsar<br>GNDU Regional Campus - Jalandhar<br>GNDU Regional Campus - Gurdaspur<br>Constituent Colleges/University College |                    |                     |                              |            |          |  |  |  |  |  |

#### Step 13: Select Department of Biotechnology

Label V

|      | G                   | Architecture<br>B Arch [Based on NATA]<br>B EdM Ed. JointAdmission for Affiliated Colleges<br>B. Tech (CSE/ECE/Elect & Comp Engg/Food Tech/Textile Processing Tech/Mech. Engg/Civil Engg/ M.Tech Dual Degree(Mechatronics Engg.)(Based on JEE-2020)<br>B. Tech. Lateral Entry Programme                                                                                 | ^ |    |
|------|---------------------|----------------------------------------------------------------------------------------------------|---|----|
|      | Accredited at "A++" | Biotechnology                                                                                                    |   |    |
| HOME | Main Campus Prospec | Botanical & Environmental Sciences<br>Centre for IT Solutions                                                                                                    |   | ut |
|      | Select Campus/Colle | Chemistry<br>Computational Statistics and Data Analytics<br>Computer Engineering & Technology<br>Computer Science<br>Department of Civil Engineering<br>Department of Mechanical Engineering<br>Department of Nechanical Engineering<br>Department of Physiotherapy<br>DIRECTORATE OF EVENING STUDIES<br>Electronics Technology<br>English<br>Food Science & Technology |   |    |
|      | Select Departm      | ent Select Department                                                                                                    | ~ |    |
|      |                     |                                                                                                    |   |    |

#### Step 14: Select Course Type PG. Select Course Name – DBT Supported MSc Biotechnology

|                          | Candidate Area> Course Registration Form                                                                                                    |  |  |  |  |  |  |  |  |
|--------------------------|----------------------------------------------------------------------------------------------------|--|--|--|--|--|--|--|--|
| Select Campus/College    | [GNDU Main Campus - Amritsar 🗸                                                                                                    |  |  |  |  |  |  |  |  |
|                          |                                                                                                    |  |  |  |  |  |  |  |  |
| Select Department        | (Biotechnol                                                                                                    |  |  |  |  |  |  |  |  |
| Course Type              |                                                                                                    |  |  |  |  |  |  |  |  |
|                          |                                                                                                    |  |  |  |  |  |  |  |  |
| Course Name              | Select Course Name                                                                                                    |  |  |  |  |  |  |  |  |
|                          | Select Course Name 1.DBT Supported M.Sc. Biotechnology                                                                                                    |  |  |  |  |  |  |  |  |
| Kindly check/verify Elig | 2.M.Sc. Biotechnology<br>jibility of the selected course in the Prospectus. The programmer of consumer of only the selected course. Course registration fee is non-refundable. |  |  |  |  |  |  |  |  |
|                          | Yes, I have checked eligibility for this course and found myself eligible. Proceed to fill Course Registration Form.                                                           |  |  |  |  |  |  |  |  |
|                          |                                                                                                    |  |  |  |  |  |  |  |  |
|                          |                                                                                                    |  |  |  |  |  |  |  |  |
|                          | Cancel                                                                                                    |  |  |  |  |  |  |  |  |
|                          |                                                                                                    |  |  |  |  |  |  |  |  |

| Start Date to Deposit Fee                                                                                                    | 22-October-2020                                                                 | Last Date to Deposit Fee                            | 02-November-2020        |  |  |  |  |  |  |
|----------------------------------------------------------------------------------------------------|---------------------------------------------------------------------------------|-----------------------------------------------------|-------------------------|--|--|--|--|--|--|
|                                                                                                    | 22-00000-2020                                                                   |                                                     |                         |  |  |  |  |  |  |
| Start Date to Fill Admission Form                                                                                                    | 22-October-2020                                                                 | Last Date to Fill Admission Form                    | 02-November-2020        |  |  |  |  |  |  |
| Date of Entrance Test                                                                                                    | Will be intimated later                                                         | Counselling Dates                                   | Will be intimated later |  |  |  |  |  |  |
| Kindly check/verify Eligibility of the selected course in the Prospectus. This is responsibility of candidate to ensure that he/she is eligible for the course. Course registration fee is non-refundable. |                                                                                 |                                                     |                         |  |  |  |  |  |  |
| ZYes, I have checked eligibility for this course and found myself eligible. Proceed to fill Course Registration Form.                                                                                      |                                                                                 |                                                     |                         |  |  |  |  |  |  |
| Other Details                                                                                                    |                                                                                 |                                                     |                         |  |  |  |  |  |  |
| Nationality Indian                                                                                                    |                                                                                 |                                                     |                         |  |  |  |  |  |  |
| Select Category UR                                                                                                    |                                                                                 |                                                     |                         |  |  |  |  |  |  |
|                                                                                                    | Important Note : Category once submitted, will not be changed.                  |                                                     |                         |  |  |  |  |  |  |
|                                                                                                    | Important Note : Category once                                                  | submitted, will not be changed.                     |                         |  |  |  |  |  |  |
|                                                                                                    | Important Note : Category once<br>Registration Fee                              | submitted, will not be changed.<br>N/A              |                         |  |  |  |  |  |  |
| •                                                                                                    | Important Note : Category once<br>Registration Fee<br>Are You Differently Abled | submitted, will not be changed.<br>N∕A<br>?⊖Yes €No |                         |  |  |  |  |  |  |

**Step 15:** Check your credentials and Click on Submit button to lock your application.

Step 16: Your Course Registration is Successful. Now press Lock the Application Form

|      | Accredit     | GUR<br>ted at "A++" grade (    | U NANAK D<br>(Established by the State Leg<br>highest level as per modified | EV U<br>gislature Act | No. 21 of    | ERS             | IT         | <b>Y</b><br>C and Confe | rred "University                               | with Poter    | ntial for Excellen    | ce" status by   | UGC                                           |         |
|------|--------------|--------------------------------|-----------------------------------------------------------------------------|-----------------------|--------------|-----------------|------------|-------------------------|------------------------------------------------|---------------|-----------------------|-----------------|-----------------------------------------------|---------|
| HOME | Main Camp    | pus Prospectus (2020           | 0-21) How To Apply                                                          | Admission N           | otice 2020-2 | 21 A            | dmissi     | ion Schedule            | Course Re                                      | gistration    | Probable So           | lutions of Erro | ors Contact Us                                | Sign-ou |
|      |              |                                |                                                                             |                       |              | Candio          | late Ar    | rea                     |                                                |               |                       |                 |                                               |         |
|      | Candidate Na | ame                            | Father's Name                                                               |                       | Moth         | er's Name       |            |                         | D.O.B :                                        |               | Gender                |                 | ٢                                             |         |
|      |              | Mobile No.                     |                                                                             | NAD ID : -            | Stud         | ient ID :       |            |                         | Academic I                                     | Details : Fil | led and Locked        |                 | (R)                                           |         |
|      |              |                                |                                                                             |                       |              |                 |            |                         |                                                |               |                       |                 |                                               |         |
| S.No | Deposit ID   | Campus Name                    | College/Department Name<br>Course Name                                      | c                     | ategory      | Payment<br>Type | Fee<br>Due | Fee Status              | Form Filling<br>Dates                          | Fill Form     | Print Form            | Remarks         | Choice Filling<br>(only for specific courses) | )       |
|      |              |                                |                                                                             |                       | Courr        | ses Registere   | d Till No  | ow : 1                  |                                                |               |                       |                 |                                               |         |
| 1    | 202000038002 | GNDU Main Campus<br>- Amritsar | Biotechnology<br>DBT Supported M.Sc. Biotechnology                          | r (                   | Seneral      | auto            | 0          | Success !               | 22-October-<br>2020 to<br>02-November-<br>2020 | Fill / E      | dit / Lock Applicatio | n Form          |                                               | •       |

**Step 17:** Enter the following very carefully **GATB Roll No., Rank, Name of the Institute last attended,** before finally submitting the application form.

| (Only for candidates applying for DBT Supported M.Sc BioTechnology)                        |                                                                                                    |  |  |  |  |  |  |  |
|--------------------------------------------------------------------------------------------|----------------------------------------------------------------------------------------------------|--|--|--|--|--|--|--|
| GATB Roll No.                                                                              | GATB Rank 0                                                                                        |  |  |  |  |  |  |  |
|                                                                                            |                                                                                                    |  |  |  |  |  |  |  |
|                                                                                            | 1                                                                                                  |  |  |  |  |  |  |  |
| Other Ini                                                                                  | formation                                                                                          |  |  |  |  |  |  |  |
| Name of the Institute last attended (*)                                                    |                                                                                                    |  |  |  |  |  |  |  |
| If you get admission, will you need hostel facility ? (*)                                  | ⊖Yes ⊖No                                                                                           |  |  |  |  |  |  |  |
| Fill the Captcha                                                                           |                                                                                                    |  |  |  |  |  |  |  |
| Declaration : I here by declare that the tion filled by me in this form is true, correct a | and complete to the best of my knowledge and I shall hold myself responsible for any false         |  |  |  |  |  |  |  |
| entry. I will pay fees and all other dues                                                  | ne of the University. I also agree that I have checked the eligibility criteria as per prospectus. |  |  |  |  |  |  |  |

Step 18: Take the print of the final form and keep it with you for future reference.

| GURU NANAK DEV UNIVERSITY      (Established by the State Legislature Act No. 21 of 1969)  Accredited at "A+++" grade (highest level as per modified criteria notified on 27.07.2017) by NAAC and Conferred "University with Potential for Excellence" status by UGC                                                                                                    |                    |                       |                            |                   |                |  |  |  |  |
|----------------------------------------------------------------------------------------------------|--------------------|-----------------------|----------------------------|-------------------|----------------|--|--|--|--|
| GNDU Admissions (Session 2020-21)                                                                                                    |                    |                       |                            |                   |                |  |  |  |  |
| Course Registration Form                                                                                                    |                    |                       |                            |                   |                |  |  |  |  |
| Fee Deposit Details (Deposit ID : 202000038002) (Application ID : 302000025381)         Payment       Journal ID:       Transaction date:       Verification Date:       Fee Deposited         Type: auto       NoFee_DBTSponsoredM.ScBioTech       29/10/2020       29/10/2020       Fee Deposited         Course Information       Department Name       Biotechnology       Course Level : PG )       Vertification Date:       Period         Mode of Admission       DBT Supported M.Sc. Biotechnology       Course Level : PG )       Counselling       Will be intimated |                    |                       |                            |                   |                |  |  |  |  |
| Bachelor's degree under 10+2+3 pattern of education in Physical, Biological,<br>Agricultural, Veterinary and Fishery Sciences, Pharmacy, Engineering/Technology, 4-<br>Eligibility years B.Sc. (Physician Assistant Course); OR Medicine (MBBS) OR B.D.S. with at least<br>50% marks (for SC/ST 45% marks). Kindly Note that it is responsibility of<br>candidate to ensure that be/she is eligibile for admission in this course                                                                                                    |                    |                       |                            |                   |                |  |  |  |  |
|                                                                                                    | Pers               | sonal Infor           | mation                     |                   |                |  |  |  |  |
| Candidate Name :                                                                                                    | Father's Name :    |                       | Mother's Nam               | e:                | <b>S</b>       |  |  |  |  |
| D.O.B :                                                                                                    | Gender :           |                       | Mobile No. :               |                   |                |  |  |  |  |
| NAD ID :-                                                                                                    | Student ID :       |                       | Academic Details : Filled. |                   |                |  |  |  |  |
| Domicile : n/a                                                                                                    | Ca                 | egory : UI            | UR Differently Abled : No  |                   |                |  |  |  |  |
|                                                                                                    | Cor                | ntact Inform          | nation                     |                   |                |  |  |  |  |
|                                                                                                    | ress Permanent A   | AMDITCAD              | Contact No.                | Email ID          |                |  |  |  |  |
| PIN · 143005 PIIN.IA                                                                                                    | B PIN · 143005     |                       | ,                          |                   |                |  |  |  |  |
|                                                                                                    | Δ                  | ademic De             | tails                      |                   | <u> </u>       |  |  |  |  |
| Course Course Ye                                                                                                    | ar Roll No.        | Board /<br>Jniversity | Subjects                   | Marks<br>obtained | Total<br>Marks |  |  |  |  |
| (Only for ca                                                                                                    | andidates applying | g for DBT S           | Supported M.Sc             | BioTechnolo       | gy)            |  |  |  |  |
| GATB Roll No                                                                                                    |                    |                       | GATB Ra                    | nk                |                |  |  |  |  |
|                                                                                                    |                    | her Inform            | ation                      |                   |                |  |  |  |  |
| Last Institute attended GNDU                                                                                                    |                    |                       |                            |                   |                |  |  |  |  |
| If admitted, will you need hostel facility ? No                                                                                                    |                    |                       |                            |                   |                |  |  |  |  |
| Declaration : I here by declare that the information filled by me in this form is true correct and                                                                                                    |                    |                       |                            |                   |                |  |  |  |  |
| complete to the best of my knowledge and I shall hold myself responsible for any false entry. I will pay fees and all other dues on due dates. I undertake to abide by the rules/discipline of the University. I also agree that I have checked the eligibility criteria as per prospectus.                                                                                                    |                    |                       |                            |                   |                |  |  |  |  |